Ξ

## **Application Mobile Access**

## Introduction

Bosch fournit les applications suivantes pour Mobile Access

- Bosch Mobile Access : application de gestion des détenteurs de carte qui stocke les informations d'identification virtuelles et les transmet via Bluetooth aux lecteurs configurés pour Mobile Access. Un tel lecteur accorde ou refuse ensuite l'accès si l'une des informations d'identification stockées dans l'application est valide.
- Bosch Setup Access : application d'installation pour scanner et configurer les lecteurs via Bluetooth.

Les opérateurs autorisés pour Visitor Management et Credential Management peuvent envoyer des informations d'identification virtuelles pour les applications du titulaire de carte et de l'installateur.

Mobile Access permet de contrôler l'accès des personnes à l'aide d'informations d'identification virtuelles stockées sur un appareil mobile tel que le smartphone d'une personne. Les informations d'identification virtuelles sont conservées dans le système de contrôle d'accès principal ou ACS.

- Les opérateurs de l'ACS génèrent, attribuent et envoient ces informations d'identification virtuelles aux personnes via une application Web de coopération.
- Les détenteurs d'identifiants mobiles utilisent des lecteurs de contrôle d'accès via Bluetooth à partir d'une application Mobile Access sur leurs appareils mobiles.
- \_ Les installateurs de systèmes Mobile Access configurent les lecteurs de contrôle d'accès via Bluetooth à partir d'une application de configuration spéciale sur leurs appareils mobiles.
- Le système ne stocke aucune donnée person-\_ nelle sur les appareils mobiles.

Aucune donnée personnelle n'est stockée par Bosch. L'utilisation de cette application est anonyme.

## Installer l'application

3 |

- 1. Téléchargez et installez l'application depuis l'App Store.
- 2. Lisez et acceptez l'Avis de protection des données, les Conditions d'utilisation et le Contrat de licence utilisateur final. Vous pouvez toujours accéder à ces informations dans le menu principal.

## **Obtenir l'accès**

L'invitation d'accès émane de l'organisation hôte. Utilisez l'une des options suivantes :

### Mail d'invitation

≡

Cliquez sur le lien dans le mail d'invitation envoyé à votre adresse e-mail. L'inscription commencera automatiquement.

### Scan de code QR

Appuyez sur Vous avez un code QR ? ou appuyez sur l'icône du code QR.

Il est possible d'ajouter d'autres informations d'identification. Dans le menu principal, sélectionnez Ajouter de nouveaux identifiants et reprenez les instructions ci-dessus.

Le message suivant s'affichera pour indiquer que vous avez accès.

# 61

## **Ouvrir la porte**

- 1. Activez le Bluetooth sur votre smartphone.
- 2. Ouvrez l'application Mobile Access.

## **Remarque!**

Pour ouvrir la porte alors que votre smartphone est verrouillé, l'application doit être en cours d'exécution. Après le premier accès, plus besoin de déverrouiller votre smartphone à chaque fois que vous souhaitez ouvrir une porte.

Ready to open door

Open door

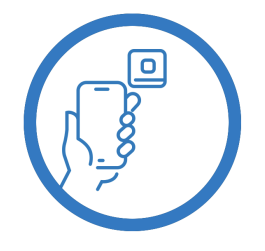

Let the app run in the background as your virtual access card

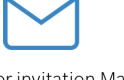

Wait for invitation Mail

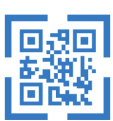

Scan QR-Code

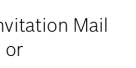

🗸 Back

# Card presented

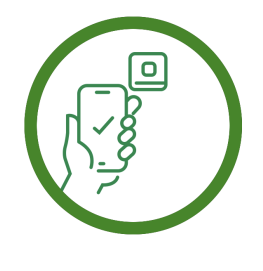

Let the app run in the background as your virtual access card.

## Gérer mes identifiants

Pour afficher vos identifiants, sélectionnez **Mes identifiants** dans le menu principal.

Pour supprimer un identifiant, choisissez l'identifiant souhaité et sélectionnez l'icône  $\widehat{\ensuremath{\mathbb{T}}}$  .

L'identifiant, une fois ajouté, est actif par défaut. La coche verte correspond à l'identifiant activé. La coche blanche correspond à l'identifiant désactivé.

Pour activer un identifiant, appuyez sur la coche blanche de l'identifiant souhaité. Appuyez ensuite sur **Activer**.

| ≡                            |                                                         |        |   |
|------------------------------|---------------------------------------------------------|--------|---|
| Bosch Access Systems, Aachen |                                                         |        |   |
| Ø                            | Valid from: 9/29/2022<br>10:52:45 AM                    |        | Ē |
| MobileAcces Corp.            |                                                         |        |   |
| $\oslash$                    | Valid from: 11/16/2022<br>10:20:24 AM                   |        | Ē |
| Ś                            | Activate<br>Do you want activate current<br>credential? |        | Ì |
| ę                            | Activate                                                | Cancel | Ì |
|                              |                                                         |        |   |
|                              |                                                         |        |   |

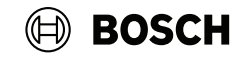

# **Mobile Access**

**fr** Guide d'utilisation rapide

Bosch Security Systems B.V. Torenallee 49 5617 BA Eindhoven Pays-Bas www.boschsecurity.fr

© Bosch Security Systems B.V., 2024

Des solutions pour les bâtiments au service d'une vie meilleure

2024-05 | 5.5.0 | QUG | 202406051816